## Register your product and get support at www.philips.com/welcome

DTP2340

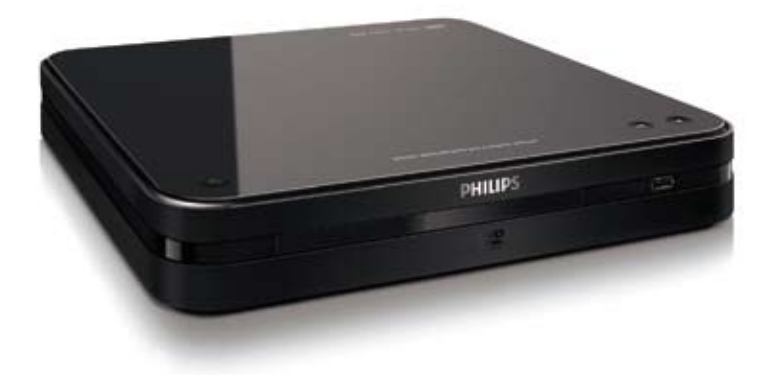

EN User manual

# PHILIPS

## Contents

| 1 | Important                           | 4  |
|---|-------------------------------------|----|
|   | Safety and important notice         | 4  |
|   | Recycling                           | 4  |
|   | Copyright notice                    | 4  |
|   | Trademark notice                    | 5  |
| 2 | Your product                        | 6  |
|   | Feature highlights                  | 6  |
|   | Product overview                    | 6  |
| 3 | Connect                             | 9  |
|   | Position the product                | 9  |
|   | Connect antenna or cable.           | 9  |
|   | Connect video cables                | 9  |
|   | Connect audio cables                | 10 |
|   | Connect a USB device                | 11 |
|   | Connect to socket                   | 11 |
| 4 | Get started                         | 12 |
|   | Insert the remote control batteries | 12 |
|   | Navigate the menu                   | 12 |
|   | First time settings                 | 12 |
|   | Use the home menu                   | 13 |
| 5 | Watch TV                            | 14 |
|   | Use electronic programme guide      | 14 |
|   | Use Programme Edit Table            | 14 |
| 6 | Play                                | 16 |
|   | Play from disc                      | 16 |
|   | Play from USB                       | 16 |
|   | Play video                          | 17 |
|   | Play music                          | 17 |
|   | View photos                         | 18 |
|   | Advanced file search                | 18 |
| 7 | Adjust system settings              | 20 |
|   | Adjust general settings             | 20 |
|   | Adjust DVD/USB settings             | 21 |
|   | Adjust TV/Radio Settings            | 24 |

| 8  | Additional information<br>Update software<br>Care | 27<br>27<br>27 | English |
|----|---------------------------------------------------|----------------|---------|
| 9  | Specification                                     | 28             |         |
| 10 | Troubleshooting                                   | 29             |         |

## 1 Important

## Safety and important notice

## Warning

- Risk of overheating! Never install the digital receiver in a confined space. Always leave a space of at least 4 inches around the digital receiver for ventilation. Ensure curtains or other objects never cover the ventilation slots on the digital receiver.
- Never place the digital receiver, remote control or batteries near naked flames or other heat sources, including direct sunlight.
- Only use this digital receiver indoors. Keep this digital receiver away from water, moisture and liquid-filled objects.
- Never place this digital receiver on other electrical equipment.
- Keep away from this digital receiver during lightning storms.
- Where the mains plug or an appliance coupler is used as the disconnect device, the disconnect device shall remain readily operable.
- Visible and invisible laser radiation when open. Avoid exposure to beam.

# ()

This product complies with the radio interference requirements of the European Community.

This product complies with the requirements of the following directives and guidelines: 2006/95/ EC.

## Recycling

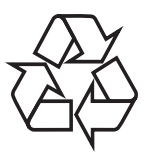

Your product is designed and manufactured with high quality materials and components, which can be recycled and reused. When you see the crossed-out wheeled bin symbol attached to a product, it means the product is covered by the European Directive 2002/96/EC:

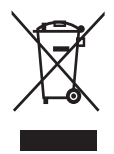

Never dispose of your product with other household waste. Please inform yourself about the local rules on the separate collection of electrical and electronic products. The correct disposal of your old product helps prevent potentially negative consequences for the environment and human health.

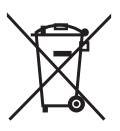

Your product contains batteries covered by the European Directive 2006/66/EC, which cannot be disposed of with normal household waste. Please inform yourself about the local rules on the separate collection of batteries. The correct disposal of batteries helps prevent potentially negative consequences for the environment and human health.

## Copyright notice

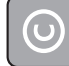

Be responsible Respect copyrights

This product incorporates copyright protection technology that is protected by method claims of certain U.S. patents and other intellectual property rights owned by Macrovision Corporation and other rights owners. Use of this copyright protected technology must be authorised by Macrovision Corporation, and is intended for home and other limited viewing uses only unless otherwise authorised by Macrovision Corporation. Reverse engineering or disassembly is prohibited.

## Trademark notice

DVB is a registered trademark of the DVB Digital Video Broadcasting Project (1991 to 1996).

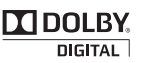

Manufactured under license from Dolby Laboratories. Dolby, Pro Logic and the double-D symbol are trademarks of Dolby Laboratories.

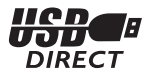

All other registered and unregistered trademarks are the property of their respective owners.

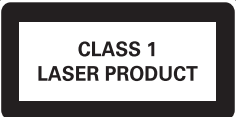

## Laser specification

- Type: Semiconductor laser InGaAIP (DVD), AIGaAs (CD)
- Wave length: 655 nm (DVD), 790 nm (CD)
- Output Power: 10 mW (DVD), 5 mW (VCD/CD)

Official DivX® Certified product. Plays all versions of DivX® video (including DivX® 6) with standard playback of DivX® media files.

## 2 Your product

Congratulations on your purchase, and welcome to Philips! To fully benefit from the support that Philips offers; register your product at www.philips.com/welcome.

## Feature highlights

### Enjoy digital radio and TV

This digital receiver has a built-in digital tuner which receives digital transmission. Enjoy digital radio and TV programmes without an additional set-top box.

#### On Screen TV Guide

You can access the electronic programme guide to view the broadcast schedule for digital radio and TV programmes.

#### USB direct

Simply plug your USB stick into the USB jack to enjoy your MP3 music in superb sound quality or JPEG slideshow.

## Region codes

You can play discs with the following region codes.

| DVD region code | Countries |
|-----------------|-----------|
|                 | Europe    |

## **Product overview**

### Main unit

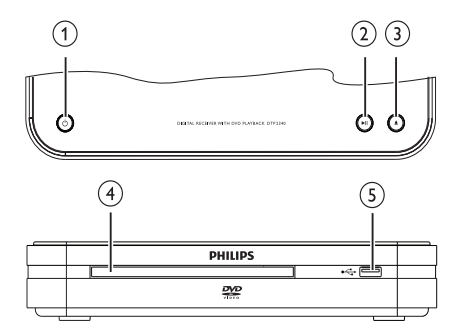

- (1 (Standby-On)
  - Switches the product on or off.
- 2 ►II (Play/Pause)
  - Starts, pauses or resumes disc play.
- ③ ▲ (Open/Close)
  - Opens or closes the disc compartment.
- ④ Disc compartment
- (USB)
  - Data input from USB storage devices.

## Remote control

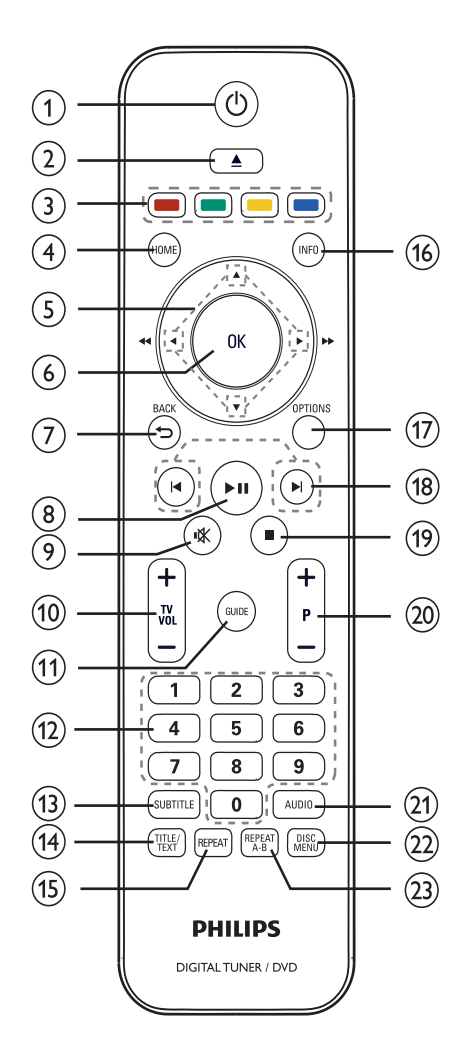

1 (Standby-On)

- Switches the product to standby if it is on.
- Switches the product on if it is on standby.

## ② ▲ (Eject)

 Opens or closes the disc compartment.

## 3 Colour buttons

- Selects tasks or options. (For teletext mode only).
- (4) HOME
  - Toggles the home menu on or off.
- (5) ◀►▲▼ (Navigation buttons)
  - Navigate through the menus.
  - Press to search backwards or forwards. (For ◄► only).
- 6 OK
  - Confirms an entry or selection.
  - Displays the list of channels.

## ⑦ ➔ BACK

- Returns to the previous menu.
- (8) ►II (Play/Pause)
  - Starts, pauses or resumes disc play.

## 

- Mutes or restores audio output.
- 10 TV VOL +/-
  - Increases or decreases volume. (For Philips TV only.)
- (1) GUIDE
  - Toggles the programme guide on or off. For digital channels only.
- (12) 0-9 (Numeric buttons)
  - Selects a channel or setting.
  - Selects an item to play.
  - Enter the number of a preset radio station.
- 3 SUBTITLE
  - Selects DVD, DivX or DVBT subtitles language.

## 14 TITLE/TEXT

- In DVD mode, toggles the disc title menu display on or off.
- In Live TV mode, toggles the teletext information display on or off.
- 15) REPEAT
  - Selects or turns off repeat or shuffle mode.

### (16) INFO

- Displays or hides additional information.
- (17) OPTIONS
  - Activates the quick access menu.

## (18) I▲► (Previous/Next)

- Skips to the previous or next title, chapter or track.
- (19) ■(Stop)
  - Stops disc play.
- (20) P +/- (Program +/-) (In digital TV or radio mode only).
  - Selects the next or previous channel.

## 21 AUDIO

• Selects an audio language, digital channel or channel on a disc.

## 22 DISC MENU

• Accesses or exits the disc menu or displays the USB file browser.

## 23 REPEAT A-B

• Marks the section for repeat play or turns off repeat mode.

## 3 Connect

Make the following connections to use your digital receiver.

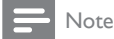

• Before you make or change any connections, disconnect devices from the socket.

Refer to the type plate on the bottom of the product for identification and supply ratings. **Basic connections:** 

- Antenna or cable TV
- Video cables
- Audio cables

Optional connections:

USB device

## Position the product

Place the product on a table. Place the product near the AC socket where the AC power plug can be easily reached.

## Connect antenna or cable.

Connect the digital receiver to an antenna or a cable box..

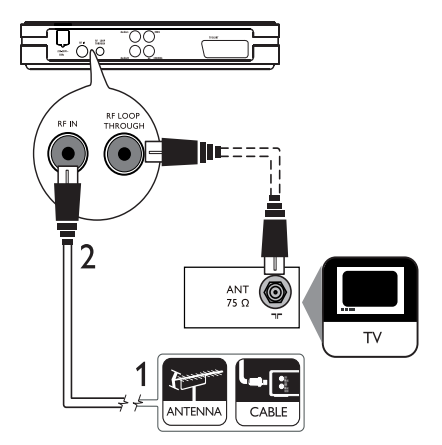

- 1 Unplug the antenna cable from the TV.
- 2 Connect the antenna cable to the RF IN jack.

## To receive digital channels after this digital receiver is switched to standby:

Connect an RF antenna cable (not supplied) from the **RF LOOP THROUGH** jack to the antenna input on the TV.

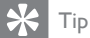

- The antenna input jack on the TV might be labelled ANT, ANTENNA IN or RF IN.

## Connect video cables

Connect the digital receiver to yourTV to play discs. Select the best video connection that your TV supports.

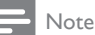

• Connect the digital receiver directly to a TV.

## Connect to a SCART jack

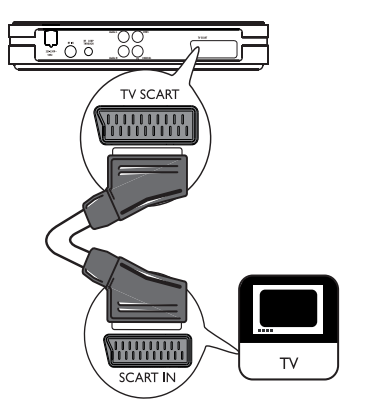

Connect a **SCART** cable (not supplied) to the **SCART** jack on the digital receiver and to the **SCART** jack on the TV.

## Connect to a CVBS jack

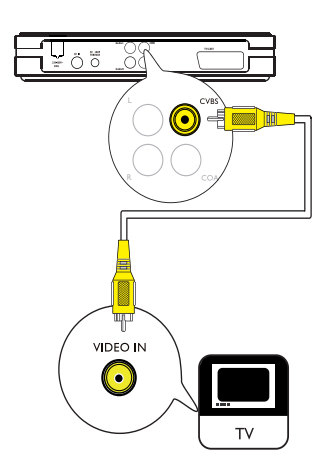

Connect a **CVBS** cable (not supplied) to the **CVBS** jack on the digital receiver and to the **CVBS** jack on the TV.

## Connect audio cables

Choose to connect to analogue or digital jack depending on the device capabilities.

- Option 1: Connect to a TV
- Option 2: Connect to an analogue audio device
- Option 3: Connect to a digital amplifier or receiver

## Option 1: Connect to TV

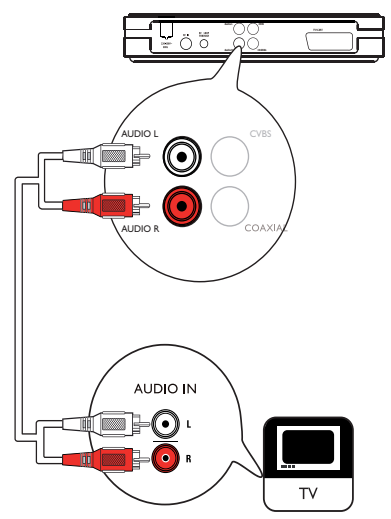

Connect an audio cable (red/white ends) to the **AUDIO L/R** jacks on the digital receiver and to the matching **AUDIO L/R** input jacks on the TV. Option 2: Connect to analogue audio device

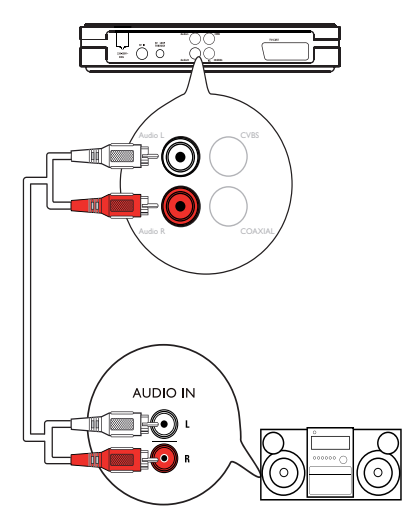

Connect an audio cable (red/white ends — not supplied) to the **AUDIO L/R** jacks on the digital receiver and to the matching **AUDIO L/R** input jacks on the analogue audio device.

Option 3: Connect to digital audio device

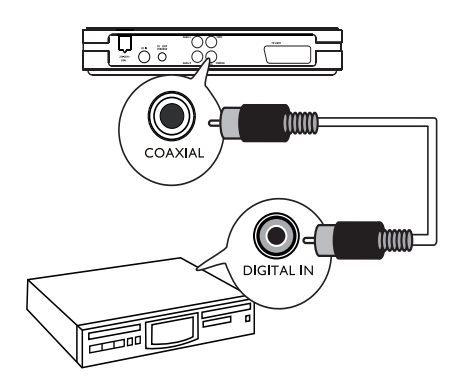

Connect a coaxial cable (not supplied) to the COAXIAL jack on the digital receiver and the COAXIAL / DIGITAL input jack on the digital audio device.

## Connect a USB device

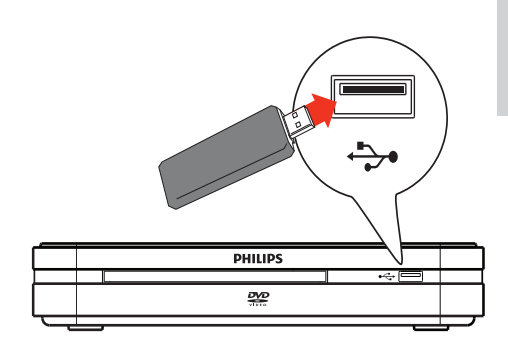

To play the files: press **HOME**, select **[USB]** and press **OK**.

## Connect to socket

## Caution

• Risk of product damage! Ensure that the power supply voltage corresponds to the voltage printed on the back or the underside of the digital receiver.

Connect the power cord to the socket.

→ The digital receiver is ready to be set up for use.

## 4 Get started

## Insert the remote control batteries

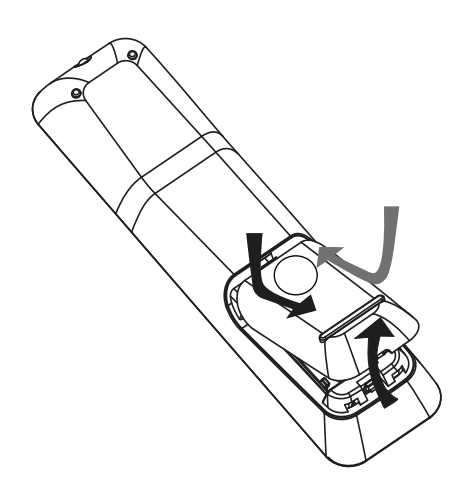

- 1 On the back of the remote control, slide the battery cover to remove it.
- 2 Insert the 2 supplied batteries (AAA). Be sure the + and - ends of the batteries line up with the markings inside the case.
- **3** Slide the cover back into position.

## Navigate the menu

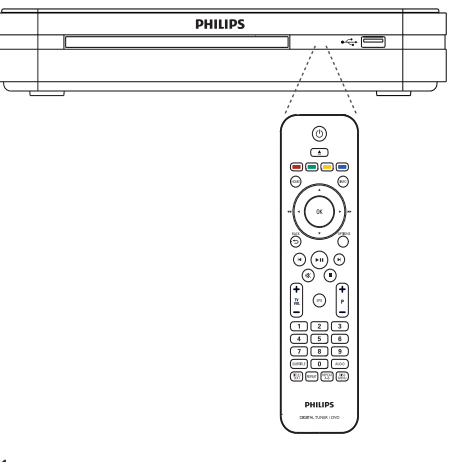

- 1 Point the remote control directly at the remote sensor on the product and select the desired function.
- 2 Press the following buttons on the remote control to navigate through the on-screen menus.

| Button                                                              | Action              |  |
|---------------------------------------------------------------------|---------------------|--|
| A <b>V</b>                                                          | Move up or down     |  |
| •                                                                   | Move left or right  |  |
| OK                                                                  | Confirm a selection |  |
| 1     2     3       4     5     6       7     8     9       0     0 | Enter numbers       |  |

## First time settings

When you turn on the digital receiver for the first time, follow the instructions on the TV to complete the first-time installation.

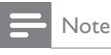

- Before you start, ensure that you have made all the required connections.
- Complete the initial setup for this digital receiver before you insert a disc to play or watch TV.

- 1 Press () to turn on the digital receiver.
- 2 Turn on the TV. Select the input on your TV by pressing the source button on the TV remote control.
  - → The first-time installation screen is displayed.

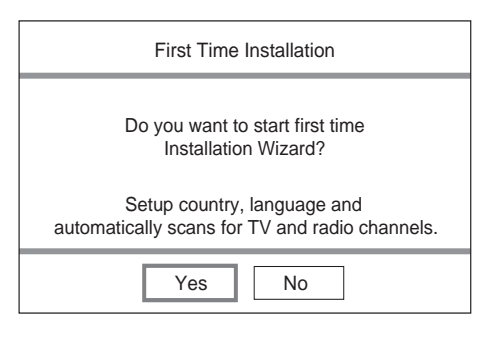

3 Select [Yes] and press OK.

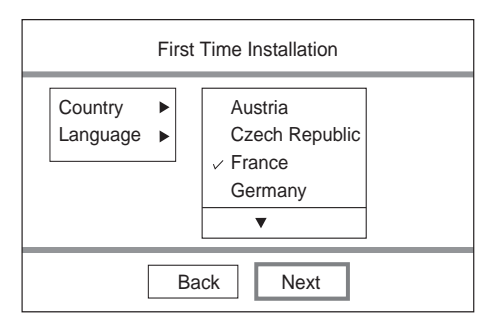

- 4 Select [Country] and press OK.
  - Select your country of residence and press **OK**.
- 5 Select [Language] and press OK.
  - Select an option and press **OK**.
- 6 Select [Next] and press OK.
  - → Automatic channel search begins. The process takes a few minutes.
  - → Press **HOME** to cancel the channel search.

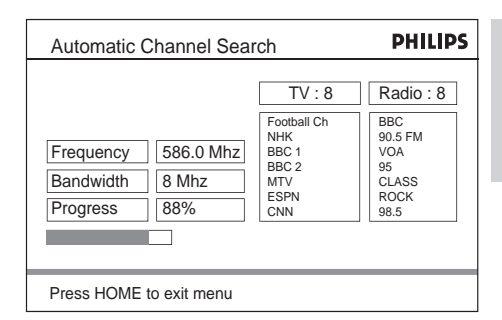

- 7 Once channel tuning completes, the first preset channel is displayed. The digital receiver is ready for use.
- 8 Press HOME to exit the menu.

## Use the home menu

### To access the home menu

1 Press HOME, select an option and press OK.

|                      |                | PHILIPS |
|----------------------|----------------|---------|
|                      | DVD            |         |
|                      | Live TV        |         |
|                      | USB            |         |
|                      | DVB-T Radio    |         |
|                      | System Setting |         |
| Press HOME to exit m | ienu           |         |

The home menu provides access to these options:

| Option        | Description              |
|---------------|--------------------------|
| [DVD]         | Switches to DVD mode.    |
| [Live TV]     | Switches to TV mode.     |
| [USB]         | Switches to USB mode and |
|               | displays the content.    |
| [DVB-T Radio] | Switches to radio mode.  |
| [System       | Accesses system settings |
| Setting]      | menu.                    |

## 5 Watch TV

## - Note

- Before you start, ensure that you have connected the antenna to the digital receiver and completed the first-time installation.
- 1 Press () to turn on the digital receiver.
- 2 Turn on the TV. Select the input on your TV by pressing the source button on the TV remote control.
- 3 Press HOME, select [Live TV] and press OK.
  - The digital receiver switches to TV mode. The last viewed channel is displayed.
- 4 To watch another channel, press P + or the Numeric buttons on the remote control.

## Use electronic programme guide

An on-screen guide displays scheduled TV or radio programmes. The guide displays the channel, title name, time and programme information of the selected programme.

#### To view programme information:

- 1 In Live TV mode, press GUIDE.
  - → The TV programme list is displayed.

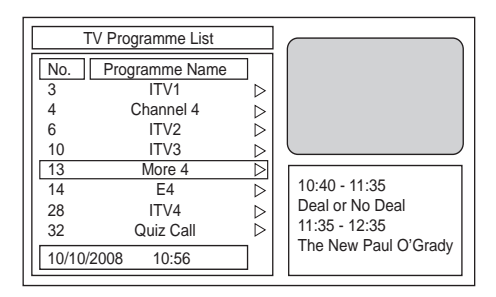

- 2 Select the desired channel and press  $\blacktriangleright$ .
  - → The programme schedule for the selected channel is displayed.

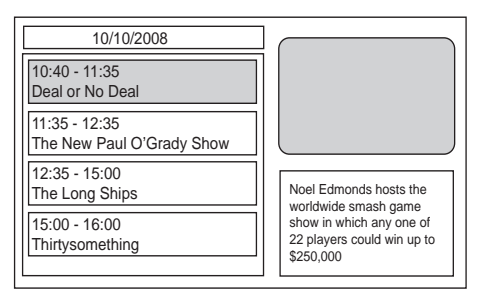

3 To view programme details, select the desired programme and press ►.

#### PHILIPS

#### 10/10/2008 10:40 - 11:35 Description: Deal or No Deal involves a contestant, a host/presenter, a banker, a group of female models, and a number of briefcases (or boxes), with each having a different (and initially unknown) value. The game begins with the contestant

Press HOME to exit menu

Deal or No Deal

## Use Programme Edit Table

Set your favourite channels, or move and delete channels.

## Set favourite programmes

Create a shortlist of favourite programmes that you can easily access.

#### To set a favourite TV or radio programme:

- 1 Press HOME, select [Live TV] and press OK.
- 2 Press HOME, select [System Setting] and press OK.
- 3 Select [TV/Radio Setting]and press OK.
- 4 Select [Program] > [TV Program] or [Radio Program], then press OK.

- 5 Select the desired channel and highlight [FAV] column, then press OK.
  - → A heart-shaped symbol is displayed in the column. The programme is marked as a favourite.
- 6 Repeat the previous step to select more programmes.
  - To confirm and exit the menu, press **HOME**.

## ⊁ Тір

• To delete favorites, highlight the **[FAV]** column with the heart-shaped symbol and press **OK**.

## View favourite channels

## To enable your favourite channels list

1 Press HOME, select [Live TV] or [DVB-T Radio] and press OK.

## 2 Press OPTIONS.

- $\mapsto$  The options menu is displayed.
- **3** Select **[FAV]** and press **OK**.
  - ➡ The favourites mode is enabled. Press P +/- to toggle between your favourite channels.

### To disable the option

- 1 Repeat steps 1 to 3.
  - → The favourites mode is disabled.

## To delete a TV or radio channel:

- Select the channel and then [Del] and press OK. An 'X' is displayed. The channel is selected for deletion.
- 2 Repeat the previous step to select more channels to delete.
- 3 Press HOME or → BACK to confirm deletion.
  - $\mapsto$  The channel is deleted.

## To move a TV or radio channel:

 Select the preferred channel and at the [Move] column and press OK. An up/down symbol is displayed. 2 Press ▲▼ to move the channel upwards or downwards.

→ The channel is moved.

- **3** Repeat the above steps to move more channels.
- 4 Press HOME to save and exit the menu.

## 6 Play

## Play from disc

## Note

- DVDs and DVD players are designed with regional restrictions. Ensure that the DVD video you play is for the same region zone as your player (indicated on its reverse).
- This product supports play of the following file formats: MP3/IPEG.
- To play DVD-R, DVD+R or DVD-RW, the disc must be finalised.

## Play a disc

2

## Caution

- · Never place any objects other than discs into the disc compartment.
- 1 Press  $\blacktriangle$  to open the disc compartment.
  - Insert a disc with its label facing up.
    - For double-sided discs, load the playing side face down.
- 3 Press ≜ to close the disc compartment.
  - To view disc play, turn on the TV and choose an AV input or the preset channel to which the digital receiver is assigned.
  - If play does not start automatically, press **II**.
- To stop disc play, press ■.

## Play from USB

The digital receiver plays/displays MP3 and JPEG files saved on a USB stick.

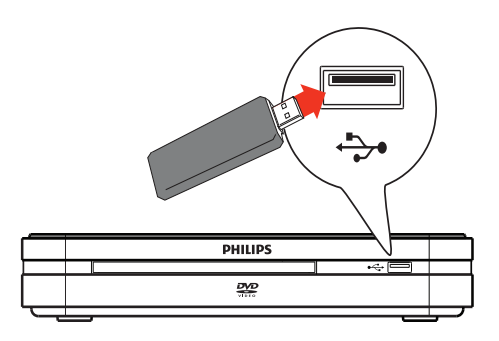

### Note

- If the device does not fit into the USB jack,
- connect it through a USB extension cable. If you connect a multiple USB card/device reader, only one card or device can be accessed.
- 1 Connect a USB device to the  $\leftarrow$  (USB) iack.
- 2 Press HOME, select [USB] and press OK. → The contents menu is displayed.
- 3 Select a file to play, then press ► II. → Play starts.
- 4 Press or remove the USB device to stop play.

## Play video

## Control video

To control video during play:

| Button    | Action                       |  |
|-----------|------------------------------|--|
| •         | Moves to the previous title  |  |
|           | or track.                    |  |
|           | Moves to the next title or   |  |
|           | track.                       |  |
| <b>44</b> | Searches backwards.          |  |
| ••        | Searches forwards.           |  |
| ► II      | Pauses or resumes play.      |  |
|           | Stops disc play.             |  |
| INFO      | Displays information for the |  |
|           | title playing currently.     |  |
| AUDIO     | Switches audio language.     |  |
| SUBTITLE  | Switches subtitle language.  |  |
|           |                              |  |

## English

## Set repeat play

The repeat play options may vary according to the disc type. During disc play, press **REPEAT** to toggle through the options:

| Option     | Description                     |
|------------|---------------------------------|
| [AII]      | Repeats all titles on the disc. |
| [Chapter]  | Repeats the current chapter.    |
| [Title] or | Repeats the current title or    |
| [Track]    | track.                          |
| [Off]      | Switches off repeat play.       |

#### Repeat a specific scene (A-B)

Repeat play of a specific segment within a title or chapter. Mark the start point (A) and the end point (B) of the segment you want.

- 1 During disc play, press **REPEAT A-B** at the desired start point.
  - $\mapsto$  The start point (A) is marked.
- 2 At the desired end point, press **REPEAT** A-B once.
  - ➡ The end point (B) is marked. The marked segment (A-B) is played repeatedly.
  - → To stop repeat play, press **REPEAT A-B** repeatedly to select [A–B Off].

## Set playback control (PBC)

For VCDs/SVCDs recorded with playback control (PBC), you can access the disc contents through an interactive menu.

- 1 Insert a (Super) Video CD.
  - If the disc menu is displayed, select an option and press **OK**.
- 2 During disc play, press OPTIONS.
- 3 Select [PBC] and press OK.
- 4 Press OK to toggle on or off.
  - **[On]** : An index menu is displayed when you load a disc for play.
  - [Off] : Skip the disc menu and start play from the first title.
- 5 To stop disc play, press ■.

## Play music

## Play MP3 files

The digital receiver plays most MP3 audio files recorded on a recordable disc, commercial disc or USB flash drive.

- 1 Insert a disc or connect a USB flash drive to the digital receiver.
- 2 Press HOME, select [USB] or [DVD] and press OK.

 $\mapsto$  The contents menu is displayed.

| Total Fi  | les: 7 |                                                                                                    |
|-----------|--------|----------------------------------------------------------------------------------------------------|
|           | DOT    | <ul> <li>Folder 1</li> <li>Folder 2</li> <li>Folder 3</li> <li>Folder 4</li> <li>Folder 5</li> <li>Folder 6</li> <li>Folder 7</li> </ul> |
| $\square$ |        |                                                                                                    |

- 3 Select the folder containing the files and press OK.
- 4 Press ►II to play the files in the selected folder
  - Press To stop playing music.

## Control audio

To control audio during play:

| Button | Action                                 |
|--------|----------------------------------------|
| REPEAT | Cycles through various repeat options. |
| ► II   | Pauses or resumes play.                |

## View photos

- 1 Insert a disc or connect a USB flash drive to the digital receiver.
- 2 Press HOME, select [USB] or [DVD] and press OK.

 $\hookrightarrow$  The contents menu is displayed.

| Total Files: 7 |                                                                                                    |
|----------------|----------------------------------------------------------------------------------------------------|
| ROOT           | <ul> <li>Folder 1</li> <li>Folder 2</li> <li>Folder 3</li> <li>Folder 4</li> <li>Folder 5</li> <li>Folder 6</li> <li>Folder 7</li> </ul> |
|                |                                                                                                    |

- 3 Select the folder containing the files and press OK.
- 4 Press ►II to play the files in the selected folder
  - Press S BACK to stop viewing photos.

## Control slideshow

To control the slideshow during play:

| Button                                      | Action                    |  |
|---------------------------------------------|---------------------------|--|
| •                                           | Rotates 90 degrees to the |  |
|                                             | left.                     |  |
| <ul> <li>Rotates 90 degrees to t</li> </ul> |                           |  |
|                                             | right.                    |  |
| <b>A</b>                                    | Flips horizontally.       |  |
| •                                           | Flips vertically.         |  |
| REPEAT                                      | Cycles through various    |  |
|                                             | repeat options.           |  |
| ▶11                                         | Pauses or resumes play.   |  |

#### To zoom in on a picture:

- During slideshow, press OPTIONS.
   → The options menu is displayed.
- 2 Select [Zoom] and press OK repeatedly to cycle through the various zoom options.
- **3** Press **OPTIONS** to confirm.
- 4 Press ▲▼◀▶ to pan the enlarged picture. To resume slideshow:
- 1 Press OPTIONS to toggle the options menu off or on.
- 2 Press ►II to resume the slideshow.

### To cancel zoom:

- 1 Press OPTIONS.
- 2 Select [Zoom] and press OK repeatedly until the image is at 100%.
- 3 Press OPTIONS to confirm.
  - → The picture is displayed in its original size.

## Advanced file search

(Not applicable to data disc & USB device). Use the advanced file search feature to sort your files on the disc or USB device.

## To sort files:

- Insert a disc or connect a USB stick.
   → The contents menu is displayed.
- 2 Press ◀ or ► to select one of the sort options.
- **3** Press **OK** to select the option.
  - → Only the folders and files sorted by the sort option are displayed.

### Sort options:

| lcon       | Description               |
|------------|---------------------------|
| $\bigcirc$ | Sort by images.           |
|            | Sort by music files.      |
|            | Sort by video files.      |
| ALL        | Display all the contents. |

## Select a track or chapter

You can use the **[Goto]** option to quickly access a track, title or chapter.

1 Press OPTIONS.

 $\mapsto$  The options menu is displayed.

- 2 Select [Goto] and press OK.
  - $\mapsto$  The video is played.
- Press the Numeric buttons or ▲▼◀▶ to enter the track, title, chapter or time.
   ➡ The selected scene is played.

7 Adjust system settings

#### To access the menu:

1 Press HOME, select [System Setting] and press OK.

| General Setting    | l |
|--------------------|---|
| DVD / USB Setting  |   |
| TV / Radio Setting |   |

- 2 Select an option and press OK .
  - Press S BACK to return to the previous menu.
  - Press HOME to exit the menu.

| Option    | Description                      |
|-----------|----------------------------------|
| [General  | Selects an OSD language,         |
| Setting]  | displays options and preference  |
|           | setup.                           |
| [DVD/USB  | Selects the disc or menu         |
| Setting]  | language, audio options and disc |
|           | options.                         |
| [TV/Radio | Adjusts tuner setup and channel  |
| Setting]  | setup.                           |
|           |                                  |

## Adjust general settings

#### To access general settings:

- 1 Press HOME, select [System Setting] and press OK.
- 2 Select [General Setting] and press OK.
- **3** Press **OK** or  $\blacktriangleright$  to select an option.
  - See the explanations of these options in the following section.

- 4 Select an option and press ►.
  - Press → BACK to return to the previous menu.
  - Press **HOME** to exit the menu.

The menu provides options to adjust the general settings:

| Option       | Description                     |  |
|--------------|---------------------------------|--|
| [Language    | Selects an OSD language.        |  |
| Setup]       |                                 |  |
| [Display     | Selects the TV display type and |  |
| Setup]       | video output.                   |  |
| [Preference] | Changes the parental control    |  |
|              | password, restore default       |  |
|              | settings and views system       |  |
|              | information.                    |  |
|              |                                 |  |

## Adjust system language setup

- 1 Press HOME, select [System Setting] and press OK.
- 2 Select [General Setting] and press OK.
- 3 Select [Language Setup] >[OSD Language] and press ►.
- 4 Select an option and press ►.
  - Press → BACK to return to the previous menu.
  - Press HOME to exit the menu.

## Adjust system display setup

- 1 Press HOME, select [System Setting] and press OK.
- 2 Select [General Setting] and press OK.
- 3 Select [Display Setup].
  - See the explanations of these options in the following section.
- 4 Select an option and press ►.
  - Press → BACK to return to the previous menu.
  - Press HOME to exit the menu.

## English

## [TV Standard]

If the video does not appear correctly, change the setting. This setting is to match the most common setting for TVs in your country.

- [NTSC]: for NTSC-system TV.
- [PAL]: for PAL-system TV.

### [Display Type]

Select the screen format according to the way you want the picture to appear on the TV.

- **[4:3 Pan Scan]**: for standard TV, a fullheight screen display with the sides trimmed.
- **[4:3 Letter Box]**: for standard TV, a 'wide-screen' display with black bars on the top and bottom.
- **[16:9 Wide Screen]**: for wide-screen TV (frame ratio 16:9).

## Adjust system preferences

- 1 Press HOME, select [System Setting] and press OK.
- 2 Select [General Setting] and press OK.
- 3 Select [Preference].
  - See the explanations of these options in the following topics.
- 4 Select an option and press ►.
  - Press SBACK to return to the previous menu.
  - Press HOME to exit the menu.

## Change PIN

Set or change the password for locked programmes, discs and play of restricted DVDs.

- 1 At [Old PIN], press the Numeric buttons to enter the last set password or the default password '0000'.
- 2 At **[New PIN]**, enter the new password.
- 3 At [Confirm New PIN:], enter the new password again.
- 4 Select [OK] and press OK. To cancel, select [Cancel], then press OK.

## [Factory setting]

Resets the digital receiver to its default factory settings.

Select [Factory setting] and press OK. Enter '0000' or the last set password at the [Enter PIN:] field.

To confirm, select **[OK]** and press **OK**. To cancel, select **[Cancel]** and press **OK**.

## - Note

 If you access [Factory setting] from DVB-T radio/Live TV mode, only the settings for DVB-T radio/Live TV mode are reset. Likewise, if you access [Factory setting] from DVD/USB mode, only DVD/USB settings are reset.

## [System Info]

View software version.

## Adjust DVD/USB settings

#### To access the menu:

#### Note

- Before you access [DVD/USB Setting], switch to [DVD] mode. Press HOME, select [DVD/ USB Setting] and press OK.
- 1 Press HOME, select [DVD] or [USB] and press OK.
- 2 Press HOME, select [System Setting] and press OK.
- 3 Select [DVD/USB Setting] and press OK.
- 4 Select an option and press ►.
  - Press SACK to return to the previous menu.
  - Press HOME to exit the menu.

The menu provides options to adjust disc play settings:

| Option          | Description                    |  |
|-----------------|--------------------------------|--|
| [Menu]          | Selects the menu language.     |  |
| [Audio]         | Selects the audio language.    |  |
| [Subtitle]      | Selects the subtitle language. |  |
| [DivX Subtitle] | Selects the DivX subtitle      |  |
|                 | language.                      |  |

## Adjust disc language setup

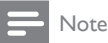

- If the selected language is not available on the disc, the default disc language will be used instead.
- For some DVDs, the language can only be changed through the DVD disc menu.
- 1 Press HOME, select [DVD] or [USB] and press OK.
- 2 Press HOME, select [System Setting] and press OK.
- **3** Select [DVD/USB Setting] and press OK.
- 4 Select [Language Setup].
- **5** Press **OK** or  $\blacktriangleright$  to select an option.
  - See the explanations in the following section.

## [Menu]

Selects the menu language for DVDs.

## [Audio]

Selects the default audio language for DVDs. **[Subtitle]** 

Selects the default subtitle language for DVDs. [DivX Subtitle]

Select a character set that supports the DivX subtitle. (For DivX files on disc and USB only). The subtitle options are:

| Option     | Description                       |  |
|------------|-----------------------------------|--|
| [Standard] | English, Irish, Danish, Estonian, |  |
|            | Finnish, French, German, Italian, |  |
|            | Portuguese, Luxembourgish,        |  |
|            | Norwegian (Bokmål and             |  |
|            | Nynorsk), Spanish, Swedish,       |  |
|            | Turkish                           |  |
| [Central   | Polish, Czech, Slovak, Albanian,  |  |
| Europe]    | Hungarian, Slovene, Croatian,     |  |
|            | Serbian (Latin script), Romanian  |  |
| [Cyrillic] | Belarusian, Bulgarian, Ukrainian, |  |
|            | Macedonian, Russian, Serbian      |  |
| [Greek]    | Greek                             |  |

## 🔆 Тір

- Ensure the subtitle file and movie file have identical filenames. If the file name of the movie is 'Movie.avi', then name the text file to 'Movie.sub' or 'Movie.srt'.
- For (self-created) DivX video discs with external subtitles, only the first subtitle file is displayed.

## Adjust disc audio setup

- 1 Press HOME, select [DVD] or [USB] and press OK.
- 2 Press HOME, select [System Setting] and press OK.
- 3 Select [DVD/USB Setting] and press OK.
- 4 Select [Audio Setup].
  - See the explanations of the options in the following topics.
- 5 Select an option and press ►.
  - Press SACK to return to the previous menu.
  - Press HOME to exit the menu.

## [Digital Out]

Select a suitable digital output setting if you have connected an audio/video device to the coaxial out jack on the digital receiver.

• **[PCM]**: if the COAXIAL jack is connected to an audio/video device which cannot decode multichannel audio.

- **[RAW]**: if the COAXIAL jack is connected to a multi-channel audio/video device.
- **[Off]**: if the COAXIAL jack is not connected to any audio/video device.

## [Downmix]

Select the audio option for play of a DVD recorded in Dolby Digital format.

- [Stereo]: if sound is transmitted only through the two front speakers of the connected audio/video device.
- [LT/RT]: if the connected audio/video device can decode Dolby Pro Logic signals.

## Adjust custom setup

- 1 Press HOME, select [DVD] or [USB] and press OK.
- 2 Press HOME, select [System Setting] and press OK.
- 3 Select [DVD/USB Setting] and press OK.
- 4 Select [Custom Setup].
  - See the explanations of the available options in the following topics.
- 5 Select an option and press ►.
  - Press SACK to return to the previous menu.
  - Press HOME to exit the menu.

## Parental control

Restrict access to DVDs that are unsuitable for children. This option works only on DVDs recorded with ratings.

- 1 Select [Custom Setup] > [Parental Control] and press OK.
- 2 Select a rating level and press OK.
- 3 Press the Numeric buttons to enter '0000' or the last set password.
- 4 Select [OK] and press OK. To cancel, select [Cancel] and press OK.

| Custom Setup PHILIPS    |                  |            |  |
|-------------------------|------------------|------------|--|
|                         |                  |            |  |
| സ                       | Parental Control | 1 KID SAFE |  |
| L Y 🖪 🛛                 |                  | 2 G        |  |
|                         | DIVX VOD         | 3 PG       |  |
| 虹》                      | Angle Mark       | 4 PG 13    |  |
|                         |                  | 5 PG R     |  |
|                         |                  | 6 R        |  |
|                         |                  | 7 NC17     |  |
|                         |                  | √8 Adult   |  |
| Press HOME to exit menu |                  |            |  |

## - Note

- DVDs rated above the level you set require a password to be played.
- Some DVDs may have ratings printed on them but are not recorded with ratings. This function has no effect on such DVDs.

| Rating    | Description                         |
|-----------|-------------------------------------|
| [1 KID    | Childsafe; acceptable for all ages. |
| SAFE]     |                                     |
| [2 G]     | General Audience; recommended       |
|           | as acceptable for viewers of all    |
|           | ages.                               |
| [3 PG]    | Parental Guidance suggested.        |
| [4 PG 13] | Unsuitable for children under the   |
|           | age of 13.                          |
| [5 PGR]   | Parental Guidance                   |
|           | Recommended; suggested that         |
|           | parents restrict children under 17  |
|           | from view.                          |
| [6 R]     | Restricted; recommended only if     |
|           | supervised by a parent or adult     |
|           | guardian.                           |
| [7 NC17]  | Not recommended for children.       |
| [8 Adult] | Mature material; should be          |
|           | viewed by adults due to graphic,    |
|           | sexual material, violence or        |
|           | language.                           |

## [DivX® VOD]

Displays the DivX® registration code. Enter this DivX registration code when you rent or purchase video from www. divx.com/vod. The DivX videos rented or purchased through the DivX® VOD (Video On Demand) service can be played only on the device to which it is registered.

Select **[Custom Setup]**>**[DivX® VOD]**. The DivX registration code is displayed.

## [Angle Mark]

Turns on or off Angle Mark. Lets you view different angles shot in the movie where available.

## Adjust TV/Radio Settings

#### To access the menu:

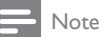

- Before you access [TV/Radio Setting], switch to [Live TV] or [DVB-T Radio] mode. Press HOME, select [Live TV] or [DVB-T Radio] and press OK.
- 1 Press HOME, select [DVB-T Radio] or [Live TV] and press OK.
- 2 Press HOME, select [System Setting] and press OK.
- **3** Select **[TV/Radio Setting]** and press **OK**.
- 4 Select an option and press ►.
  - Press SACK to return to the previous menu.
    - Press HOME to exit the menu.

The menu provides options to adjust tuner settings:

| Option    | Description                    |  |
|-----------|--------------------------------|--|
| [Program] | Sets your favourite programme  |  |
|           | channel, sort programmes,      |  |
|           | deletes a channel and searches |  |
|           | for new programme channels.    |  |
| [Parental | Restrict viewing for selected  |  |
| Control]  | channels.                      |  |
| [System   | Adjust system settings for the |  |
| Setting]  | tuner.                         |  |
|           |                                |  |

## Adjust programme list

To access the menu:

- 1 Press HOME, select [DVB-T Radio] or [Live TV] and press OK.
- 2 Press HOME, select [System Setting] and press OK.
- **3** Select **[TV/Radio Setting]** and press **OK**.
- 4 Select [Program].
  - See the explanations of the available options in the following topics.
- 5 Select an option and press ►.
  - Press SBACK to return to the previous menu.
  - Press HOME to exit the menu.

The menu provides options to manage programme settings:

| Option     | Description                     |
|------------|---------------------------------|
| [TV        | Set favourite TV channels or    |
| Program]   | deletes a channel.              |
| [Radio     | Set favourite radio channels or |
| Program]   | deletes a channel.              |
| [Sort]     | Sort the preset channels.       |
| [Automatic | Search and install all channels |
| Search]    | automatically.                  |
| [Manual    | Add new channels manually.      |
| Search]    |                                 |
| [Auto      | Turn on or off automatic        |
| Channel    | update of new channels.         |
| Update]    |                                 |

## Sort

Sort your channels from the following options: **[Auto]** 

Sort the channels in ascending order, by the channels found in the automatic search or the broadcaster's definitions.

## [By Name]

Sort the channels in alphabetical order by the channel names.

## [By Service ID]

Sort the channels according to the station identification.

## Automatic channel search

Search and install all channels automatically. This option overwrites all preset channels.

- 1 Select [Automatic Search] and press OK.
- 2 To start channel search, select [OK] and press OK. To cancel, select [Cancel], then press OK.

## Manual search

Install new channels manually. This option adds new channels without changing the current channels list.

- 1 Select [Manual Search], then press OK. The channel search screen is displayed.
- 2 Press ► followed by ▲▼ to select the channel frequency.
- **3** To add the channel, press **OK**.
  - ➡ If a channel is found, it is saved and added to the channels list.
  - → If the channel cannot be found, the message [No Signal] is displayed.

## [Auto Channel Update]

Automatic update of new channels.

- [On (with notification)]: Enables automatic channel update with notification. New channels are added once available.
- [On (without notification)]: Enables automatic channel update without notification. New channels are added once available.
- **[Off]**: Disables automatic channel update. New channels have to be added manually using the automatic channel search.

## Adjust parental control settings

Prevent children or unauthorised viewing of selected channels.

### To access the options:

1 Press HOME, select [DVB-T Radio] or [Live TV] and press OK.

- 2 Press HOME, select [System Setting] and press OK.
- 3 Select [TV/Radio Setting] and press OK.
- 4 Select [Parental Control] and press ►.
  - See the explanations of the available options in the following topics.

## Channel Lock

Enable or disable selected channels for restricted viewing.

- 1 Select [Channel Lock] and press ►.
- 2 To enable locked channels, select **[Yes]** and press **OK**.
- **3** To disable locked channels, select **[No]** and press **OK**.

## Parental Setting

Lock channels for restricted view.

- 1 Select [Parental Setting] and press OK.
- 2 Press the Numeric buttons to enter '0000' or the last set password, then press OK.
- 3 To lock a channel, select the programme name, then press OK. A padlockshaped symbol is indicated next to the programme name.

| Parental Setting        |                 | PHILIPS |
|-------------------------|-----------------|---------|
| No.                     | Programme Name  | Lock    |
| 1                       | STAR SPORTS     | Û       |
| 2                       | Cartoon Network |         |
| 3                       | CNN             | Û       |
| 4                       | BBC News        |         |
| 5                       | ESPN            |         |
| 6                       | AXN             |         |
| 7                       | CNBC Singapore  |         |
| 8                       | TV Mobile       |         |
| Press HOME to exit menu |                 |         |

## Adjust tuner settings

### To access the menu:

- 1 Press HOME, select [DVB-T Radio] or [Live TV] and press OK.
- 2 Press HOME, select [System Setting] and press OK.
- 3 Select [TV/Radio Setting] and press OK.
- 4 Select [System Setting] and press ►.
- 5 Select an option and press ►.
  - Press SACK to return to the previous menu.
  - Press HOME to exit the menu.

The menu provides options to manage programme settings:

## [Country]

Selects your country of residence.

### [1st Audio Language]

Selects the first preferred audio language for watching TV channels. If the language is not available, the second preferred audio language is used.

#### [2nd Audio Language]

Selects the second preferred audio language for watching TV channels. If the language is not available, the default programme language is used.

### [Subtitle Language]

Selects the preferred subtitle language.

#### [Time Offset Adjustment]

Select auto or manual for GMT offset adjustments.

### [Time Zone]

Select the Greenwich Mean Time zone offset when **[Time Offset Adjustment]** is set to manual.

### [Active Antenna]

Enables antenna power if an external active antenna is connected.

# 8 Additional information

## Update software

To check for new updates, compare the current software version of your product with the latest software version (if available) at the Philips website.

## Caution

- Power supply must not be interrupted during software upgrade.
- 1 Press HOME, select [System Setting] and press OK.
- 2 Select [General Setting] and press OK.
- **3** Select [Preference] > [System Info].
  - → The current software version is displayed. Note the version number.

| Prefe                   | rence                                      | PHILIPS                                  |
|-------------------------|--------------------------------------------|------------------------------------------|
|                         | Password<br>Factory setting<br>System Info | Model: DTP2340<br>HW: V1.02<br>SW: V1.00 |
|                         |                                            |                                          |
| Press HOME to exit menu |                                            |                                          |

- 4 Visit www.philips.com/support to check for the latest software version. Use this version number for the product as a reference.
  - ➡ Refer to the upgrade instructions for more information.

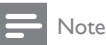

• Upgrading your software version will reset the product to factory setting status.

## 🔆 Тір

• Disconnect the power cord for a few seconds, then connect it again and turn on the product.

## Care

## Caution

• Never use solvents such as benzene, thinner, cleaners available commercially or anti-static sprays intended for discs.

## Clean discs

Wipe the disc with a micro fibre cleaning cloth from the centre to the edge in a straight line movement.

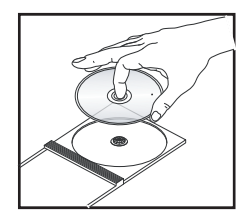

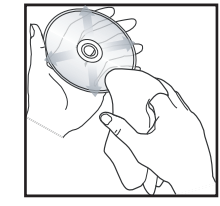

### Clean with care

This product has a high-gloss surface. Please clean with care.

## 9 Specification

## - Note

• Specification and design are subject to change without notice.

#### Playback media

 DVD-Video, Video CD/SVCD, Audio CD, CD-R/CD-RW, DVD+R/+RW, DVD-R/-RW, Picture CD, MP3-CD

#### USB

- Compatibility: USB Direct (1.1)
- Class support: UMS (USB Mass Storage Class)

#### TV standard

- Number of lines:
  - 625 (PAL/50Hz)
  - 525 (NTSC/60Hz)
- Playback: Multi-standard (PAL/NTSC)

#### Video performance

- Video DAC: 10 bits, 108 MHz
- Video output: 1 Vpp ~ 75 ohm

### Video format

•

- Digital compression:
  - MPEG 2: DVD/SVCD
  - MPEG 1: VCD
  - Horizontal resolution:
    - DVD: 720 pixels (50 Hz); 720 pixels (60 Hz)
    - VCD: 352 pixels (50 Hz); 352 pixels (60 Hz)
- Vertical resolution:
  - DVD: 576 pixels (50 Hz); 480 pixels (60 Hz)
  - VCD: 288 lines (50 Hz); 240 lines (60 Hz)

### Audio format

- Digital (DVD):
  - MPEG/AC-3/PCM: Compressed digital (16, 20, 24 bits fs, 44.1, 48, 96 kHz)
  - MP3 (ISO 9660): 96, 112, 128, 256 kbps & variable bit rate fs, 32, 44.1, 48 kHz
- Analogue sound stereo

• Dolby surround compatible downmix from Dolby Digital multi-channel sound

#### Audio performance

- DA converter: 24 bits, 192 kHz
- Frequency response: 20 Hz–20 kHz
- Signal-Noise Ratio : > 90 dB
- Dynamic range @1 kHz (DVB-T mode):
   > 75 dB
- Dynamic range @1 kHz (DVD mode): > 90 dB
- Crosstalk (DVB-T mode): > 90 dB
- Crosstalk (DVD mode): > 90 dB
- Distortion/noise (DVB-T mode): > 65 dB
- Distortion/noise (DVD mode): > 90 dB

#### Tuner/Reception/Transmission

- TV system: PAL
- Aerial Input: 75 Ohm coaxial (IEC75)

#### Connections

- Antenna input
- Passive RF loopthrough output
- SCART output
- Video output: Cinch (yellow)
- Audio output: Cinch (white/red)
- Digital output:
  - 1 SPDIF coaxial: IEC60958 for CDDA/LPCM IEC61937 for MPEG 1/2, Dolby Digital
- USB input (front panel)

### Convenience

- Radio
- Electronic programme guide: 7 days

## • Teletext

### Main Unit

- Dimensions (w x h x d): 260 x 45 x 260 (mm)
- Net Weight: 1.3 kg

#### Power

- Power supply rating: 230 V; 50 Hz
- Power consumption: < 12 W
- Power consumption in standby mode: < 4.5 W

#### Laser specification

- Type: Semiconductor laser InGaAIP (DVD), AIGaAs (CD)
- Wave length: 655 nm (DVD), 790 nm (CD)
- Output Power: 10 mW (DVD), 5 mW
   (VCD/CD)

## 10 Troubleshooting

## Warning

• Risk of electric shock. Never remove the casing of the product.

To keep the warranty valid, never try to repair the product yourself.

If you encounter problems when using the product, check the following points before requesting service. If the problem remains unsolved, register your product and get support at www.philips.com/welcome.

If you contact Philips, you will be asked for the model and serial number of your product. The model number and serial number are on the back or bottom of your product. Write the numbers here:

Model No. \_\_\_\_\_ Serial No.

## Main unit

### The buttons on this unit do not work.

• Disconnect the digital receiver from the socket for a few minutes, then connect again.

## Picture

### No picture.

#### There is sound but no picture:

• Check that the picture settings are correctly set.

### The TV is on, but there is no picture:

- Check that the antenna is properly connected to the TV.
- Check that the correct device is selected as the TV source.

 See the TV user manual for correct video input channel selection.

## Sound

#### No sound.

 Ensure that the audio cables are connected and the connected device is turned on to the correct input source.

#### No sound during DivX movies play.

• The audio codec may not be supported by this digital receiver

#### Dual sound is transmitted.

 Press AUDIO to select sound modes 'LL' or 'RR'. Only one source of audio content should be heard.

## Play

#### DivX video files cannot be played.

- Ensure that the DivX video file is complete.
- Ensure that the file name extension is correct.

## The aspect ratio of the screen is not aligned with the TV display setting.

• The aspect ratio is fixed on the disc.

### DivX subtitles are not displayed correctly.

- Ensure that the subtitle file name is the same as the movie file name.
- Select the correct character set.
  - Press HOME, select [System Setting], then press OK.
  - Select [DVD Setting], then press OK.
  - Select [DivX Subtitle], then press OK.
  - Select the character set that supports the subtitle.

## The contents of the USB flash drive cannot be read.

- The USB flash drive format is not compatible with the digital receiver.
- The drive is formatted with a file system which is not supported by this unit (e.g. NTFS).

## DK

Advarsel: Usynlig laserstråling ved åbning når sikkerhedsafbrydere er ude af funktion. Undgå utsættelse for stråling,

Bemærk: Netafbryderen er sekundært indkoblet og ofbryder ikke strømmen fra nettet. Den indbyggede netdel er derfor tilsluttet til lysnettet så længe netstikket sidder i stikkontakten.

## S

#### Klass 1 laseraparat

Varning! Om apparaten används på annat sätt än i denna bruksanvisning specificerats, kan användaren utsättas för osynlig laserstrålning, som överskrider gränsen för laserklass 1. Observera! Stömbrytaren är sekundärt kopplad och bryter inte strömmen från nätet. Den inbyggda nätdelen är därför ansluten till elnätet så länge stickproppen sitter i vägguttaget.

## SF

Luokan 1 laserlaite

Varoitus! Laitteen käyttäminen muulla kuin tässä käyttöohjeessa mainitulla tavalla saattaa altistaa käyttäjän turvallisuusluokan 1 ylittävälle näkymättömälle lasersäteilylle. Oikeus muutoksiin varataan. Laite ei saa olla alttiina tippu-ja roiskevedelle. Huom. Toiminnanvalitsin on kytketty toisiopuolelle, eikä se kytke laitetta irti sähköverkosta. Sisäänrakennettu verkko-osa on kytkettynä sähköverkkoon aina silloin, kun pistoke on pistorasiassa.

### Italia

#### DICHIARAZIONE DI CONFORMITA'

Si dichiara che l'apparecchio HTS3375, Philips risponde alle prescrizioni dell'art. 2 comma 1 del D.M. 28 Agosto 1995 n. 548. Fatto a Eindhoven

> Philips Consumer Lifestyle Philips, Glaslaan 2 5616 JB Eindhoven, The Netherlands

## Language Code

| Abkhazian                 | 6566          |
|---------------------------|---------------|
| Afar                      | 6565          |
| Afrikaans                 | 6570          |
| Amharic                   | 6577          |
| Arabic                    | 6582          |
| Armenian                  | 7289          |
| Assamese                  | 6583          |
| Avestan                   | 6569          |
| Aymara                    | 6589          |
| Azerhaijani               | 6590          |
| Bahasa Melayu             | 7783          |
| Bashkir                   | 6665          |
| Belarusian                | 6669          |
| Bengali                   | 6678          |
| Bihari                    | 6672          |
| Bislama                   | 6673          |
| Bokmål, Norwegian         | 7866          |
| Bosanski                  | 6683          |
| Brezhoneg                 | 6682          |
| Bulgarian                 | 6671          |
| Burmese                   | 7789          |
| Castellano, Español       | 6983          |
| Catalán                   | 6765          |
| Chamorro                  | 6772          |
| Chechen                   | 6769          |
| Chewa; Chichewa; Nyanja   | a <b>7889</b> |
| 中文                        | 9072          |
| Chuang; Zhuang            | 9065          |
| Church Slavic; Slavonic   | 6785          |
| Chuvash                   | 6786          |
| Corsican                  | 6779          |
| Česky                     | 6783          |
| Dansk                     | 6865          |
| Deutsch                   | 6869          |
| Dzongkha                  | 6890          |
| English                   | 6978          |
| Esperanto                 | 6979          |
| Estonian                  | 6984          |
| Euskara                   | 6985          |
| Ελληνικά                  | 6976          |
| Faroese                   | 7079          |
| Français                  | 7082          |
| Frysk                     | 7089          |
| Fijian                    | 7074          |
| Gaelic; Scottish Gaelic   | 7168          |
| Gallegan                  | 7176          |
| Georgian                  | 7565          |
| Gikuyu; Kikuyu            | 7573          |
| Guarani                   | 7178          |
| Gujarati                  | 7185          |
| Hausa                     | 7265          |
| Herero                    | 7290          |
| Hindi                     | 7273          |
| Hiri Motu                 | 7279          |
| Hrwatski                  | 6779          |
| Ido                       | 7379          |
| Interlingua (Internationa | l)7365        |
| Interlingue               | 7365          |
| <u> </u>                  | 1303          |
| Inuktitut                 | 7385          |

| Inupiaq                     | 7375 |
|-----------------------------|------|
| Irish                       | 7165 |
| Íslenska                    | 7383 |
| Italiano                    | 7384 |
| lvrit                       | 7269 |
| Japanese                    | 7465 |
| Javanese                    | 7486 |
| Kalaallisut                 | /5/6 |
| Kannada<br>Kashmini         | 7578 |
| Kazakh                      | 7575 |
| Kernewek                    | 7587 |
| Khmer                       | 7577 |
| Kinyarwanda                 | 8287 |
| Kirghiz                     | 7589 |
| Komi                        | 7586 |
| Korean                      | 7579 |
| Kuanyama; Kwanyama          | 7574 |
| Kurdish                     | 7585 |
| Lao                         | 7679 |
| Latina                      | 7665 |
| Latvian                     | 7686 |
| Letzeburgesch;              | 7666 |
| Limburgan; Limburger        | 7673 |
| Lingala                     | 7678 |
| Lithuanian                  | 7684 |
| Luxembourgish;              | 7666 |
| Malagasy                    | 7771 |
| Magazy                      | 7285 |
| Malavalam                   | 7203 |
| Maltese                     | 7784 |
| Manx                        | 7186 |
| Maori                       | 7773 |
| Marathi                     | 7782 |
| Marshallese                 | 7772 |
| Moldavian                   | 7779 |
| Mongolian                   | 7778 |
| Nauru                       | 7865 |
| Navaho; Navajo              | 7886 |
| Ndebele, North              | 7868 |
| Ndebele, South              | 7882 |
| Ndonga                      | 7871 |
| Nederlands                  | /8/6 |
| Nepali                      | 7869 |
| Norsk<br>Northann Sami      | /8/9 |
| North Nidobolo              | 7969 |
| Norwegian Nynorsk:          | 7878 |
| Occitan: Provencal          | 7967 |
| Old Bulgarian: Old Slavonic | 6785 |
| Oriya                       | 7982 |
| Oromo                       | 7977 |
| Ossetian; Ossetic           | 7983 |
| Pali                        | 8073 |
| Panjabi                     | 8065 |
| Persian                     | 7065 |
| Polski                      | 8076 |
| Português                   | 8084 |
|                             |      |

| Pushto                            | 8083         |
|-----------------------------------|--------------|
| Russian                           | 8285         |
| Quechua                           | 8185         |
| Raeto-Romance                     | 8277         |
| Romanian                          | 8279         |
| Rundi                             | 8278         |
| Samoan                            | 8377         |
| Sango                             | 8371         |
| Sanskrit                          | 8365         |
| Sardinian                         | 8367         |
| Serbian                           | 8382         |
| Shona                             | 8378         |
| Shqip                             | 8381         |
| Sindhi                            | 8368         |
| Sinhalese                         | 8373         |
| Slovensky                         | 8373         |
| Slovenian                         | 8376         |
| Somali                            | 8379         |
| Sotho; Southern                   | 8384         |
| South Ndebele                     | 7882         |
| Sundanese                         | 8385         |
| Suomi                             | 7073         |
| Swahili                           | 8387         |
| Swati                             | 8383         |
| Svenska                           | 8386         |
| Tagalog                           | 8476         |
| Tahitian                          | 8489         |
| Tajik                             | 8471         |
| Tamil                             | 8465         |
| Tatar                             | 8484         |
| lelugu                            | 8469         |
| l hai<br>Tilaa a                  | 84/2         |
| Tibetan<br>Tilotan                | 66/9         |
| Tigrinya<br>Taman (Taman Islamda) | 84/3         |
| ionga (ionga islands)             | 84/9         |
| Tsonga<br>Tsurana                 | 0403<br>0470 |
| i swana<br>Tiinlige               | 0400         |
| Turkçe                            | 0402         |
| Turkmen                           | 0/07         |
| lighur                            | 8571         |
| Ikrainian                         | 8575         |
| Irdu                              | 8582         |
| Izhek                             | 8590         |
| Vietnamese                        | 8673         |
| Volanuk                           | 8679         |
| Walloon                           | 8765         |
| Welsh                             | 6789         |
| Wolof                             | 8779         |
| Xhosa                             | 8872         |
| Yiddish                           | 8973         |
| Yoruba                            | 8979         |
| Zulu                              | 9085         |
|                                   |              |
|                                   |              |
|                                   |              |

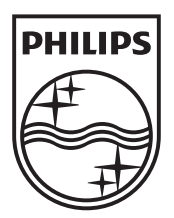

© 2009 Koninklijke Philips Electronics N.V. All rights reserved. SGPJL-0911/31/BK1/7\_v2

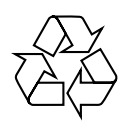